Part II

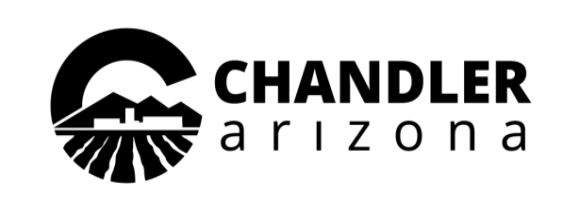

City of Chandler Housing and Redevelopment Division "How to Apply" Guide to apply for Housing Assistance \*If you already created an account – use this Guide to Apply

**Call us : (480) 782-3200** 

Create an Account/Login

CHANDLER a r ı z o n a

Home Agency Website RENTCafe Create an Account Guide RENTCafe PHA Online Application Guide

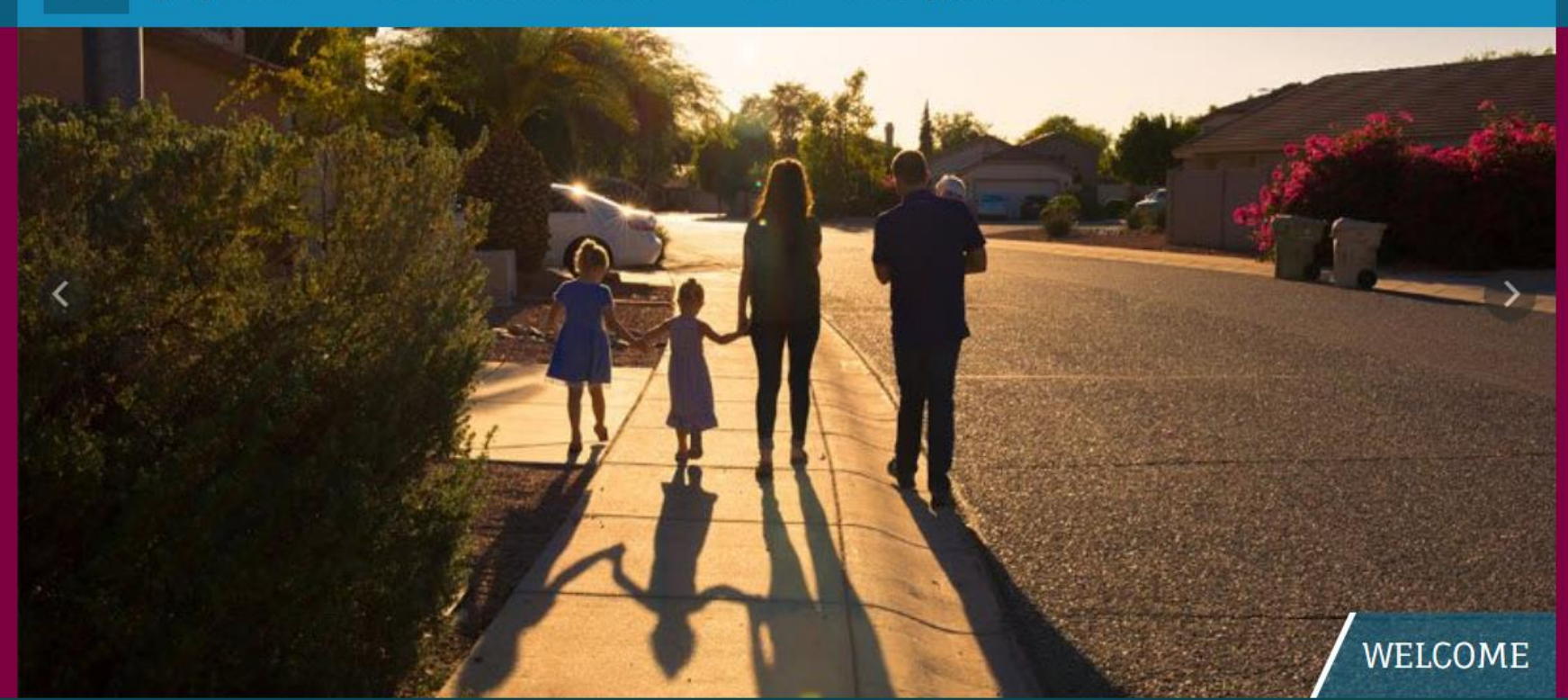

**Click Create an** Account/Login

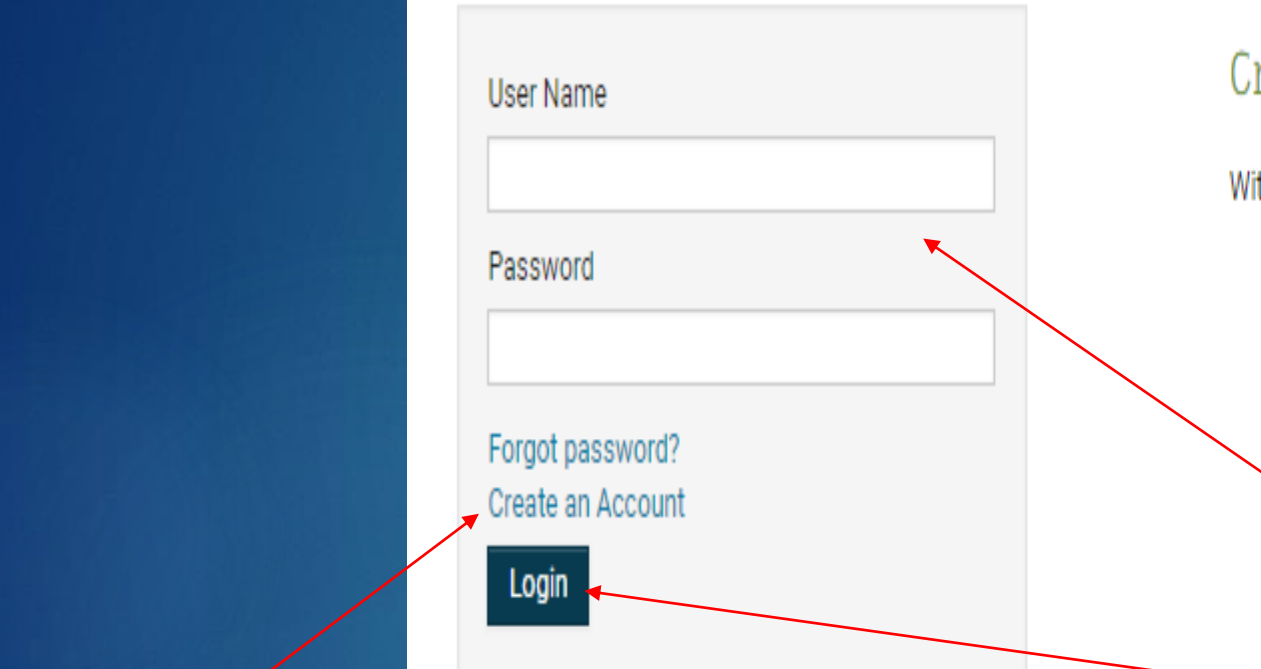

Create an Account for a Fast, Easy Application

With a free account, you can:

Save your application and log in at any time to continue.
 Check the status of your applications.
 Use your account with multiple applications.

If you are a current resident or have an existing profile enter your email address and password on the Login page and **Click Login** 

If this is your first time on this site, **Click Create an Account then Login** and follow the steps on the "Rent Café Create an Account Guide"

# Open the Application:

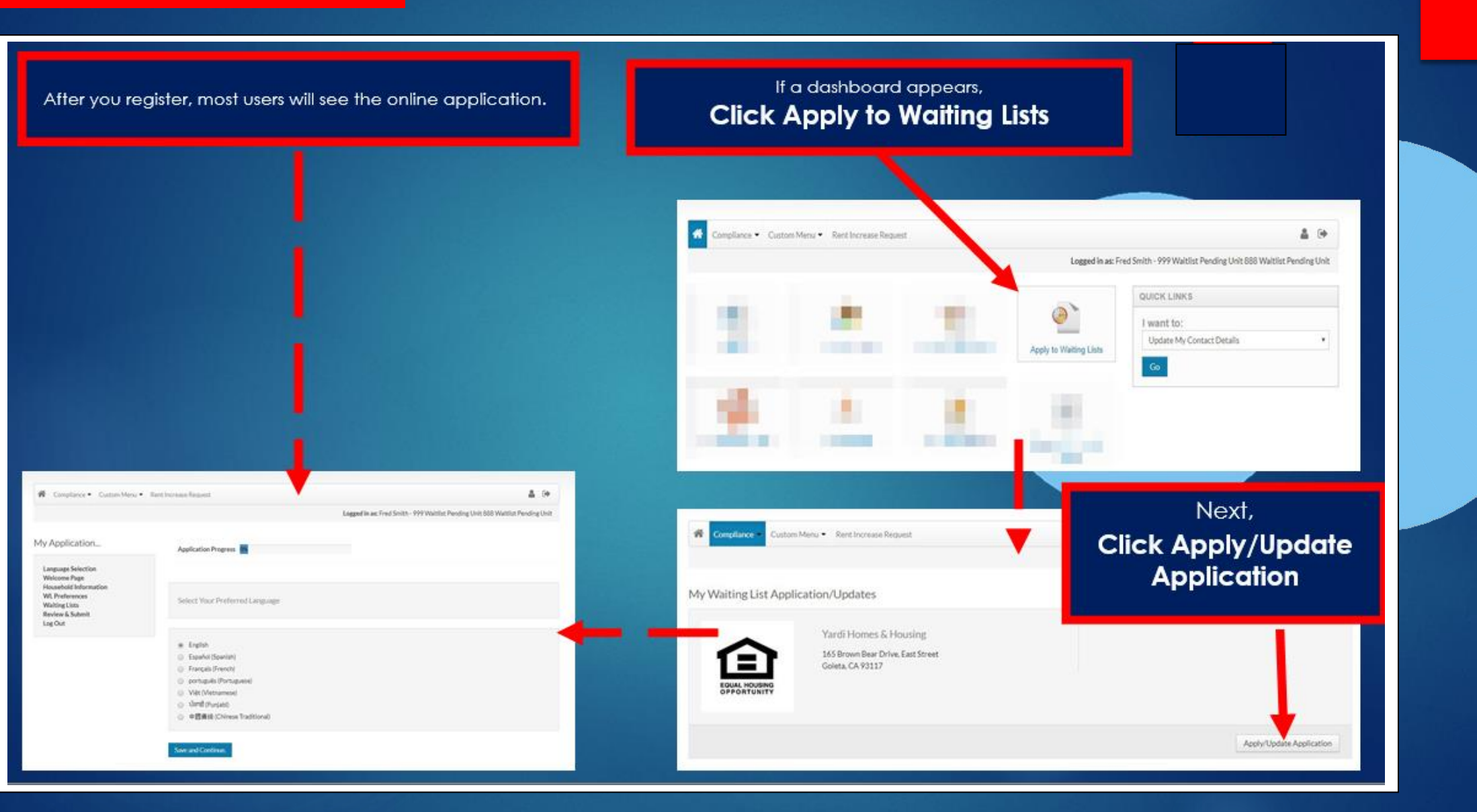

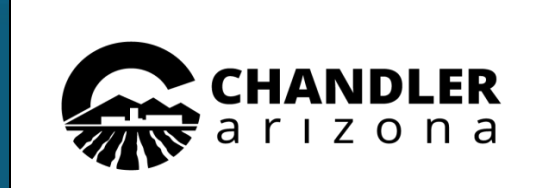

### a a statutura a chilita

## Call us : (480) 782-3200

# **Application Overview:**

Track your progress as you finish each step. To return to a previous step, select it from the side menu.

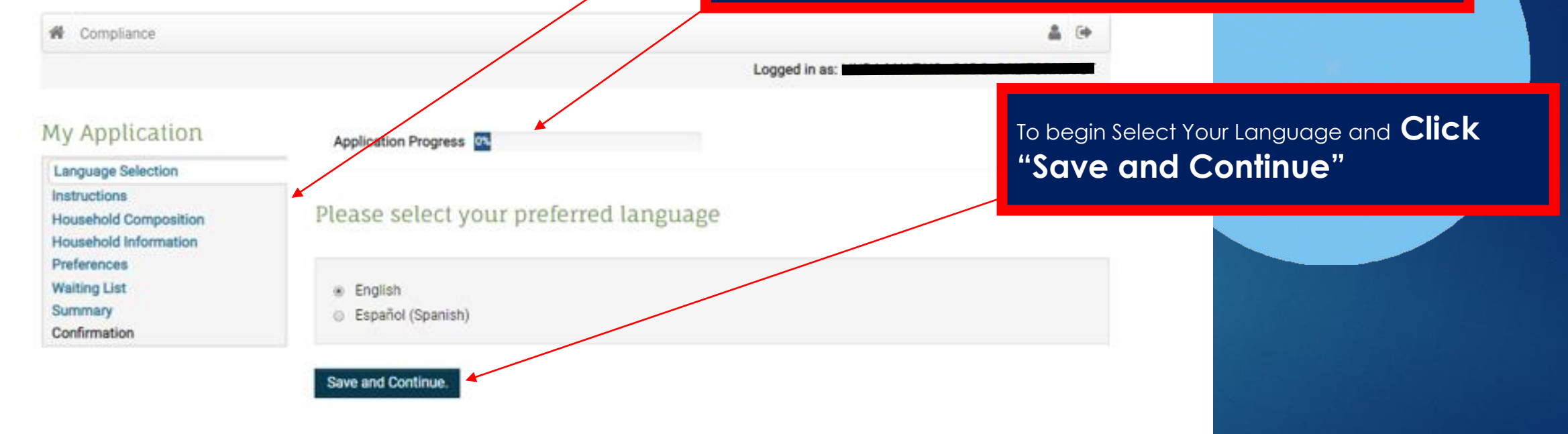

\*If the language you need is not listed here, contact the housing agency.

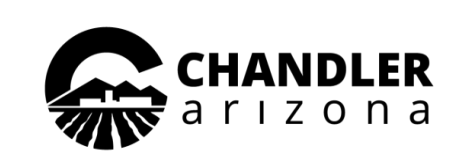

Call us: (480) 782-3200

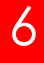

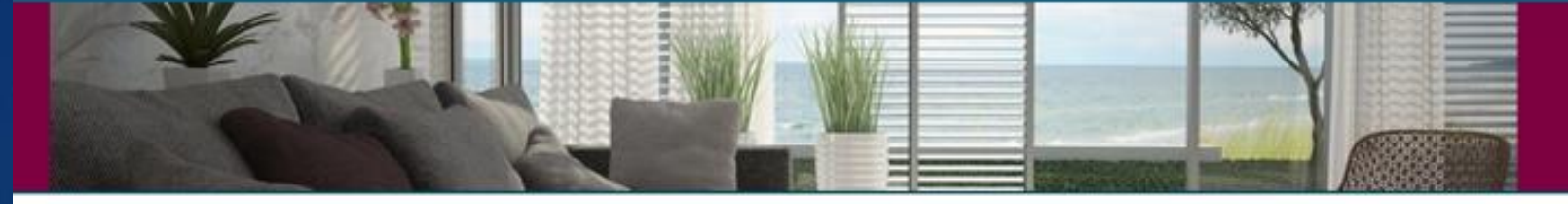

## A Compliance

My Application

Household Composition Household Information

Language Selection

Preferences

Waiting List

Summary Confirmation Application Progress

# Welcome to our waiting list application

Equal Housing Opportunity Statement: We are pledged to the letter and spirit of U.S. policy for the achievement of equal housing opportunity throughout the country. We encourage and support an affirmative advertising and marketing program in which there are no barriers to obtaining housing because of race, color, sex, religion, national or ethnic origin, familial status, sexual orientation or disability.

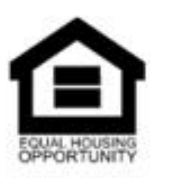

Under Instructions you will see details about the available waiting as well as the Equal Housing Opportunity Statement. To continue

# Click "Save and Continue"

Go Back. Save and Continue.

Logged in as:

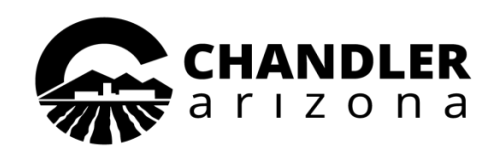

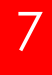

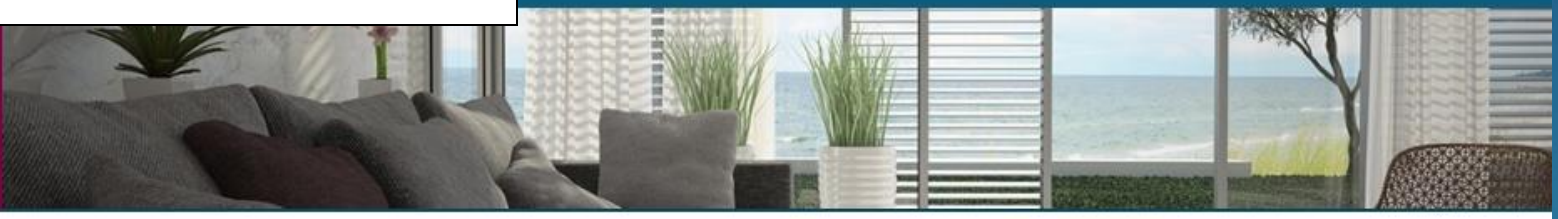

# My Application

Language Selection

Instructions

## Contact Details

| Household Composition    |  |
|--------------------------|--|
| Household Information    |  |
| Preferences              |  |
| Waiting List             |  |
| Summary                  |  |
| Application Confirmation |  |

| Application Pr                           | rogress 15%               | Applications & Certifications   Hi | You will c                        | also be asked                    |
|------------------------------------------|---------------------------|------------------------------------|-----------------------------------|----------------------------------|
| Contact In                               | Iformation                |                                    | informati<br>Phone N<br>to contin | on such as N<br>umber. Com<br>ue |
| Mailing Addre                            | ss*                       |                                    | Click                             | "Save aı                         |
|                                          |                           |                                    |                                   |                                  |
| City*                                    | *                         |                                    |                                   |                                  |
| State*                                   | ×                         |                                    |                                   |                                  |
| Zip*                                     |                           |                                    |                                   |                                  |
| E-mail                                   | selenapereztest@gmail.com |                                    |                                   |                                  |
| Office                                   | (555) 555-5555            |                                    |                                   |                                  |
| Home                                     | (480) 963-5634            |                                    |                                   |                                  |
| Mobile                                   | (555) 555-5555            |                                    |                                   |                                  |
|                                          |                           |                                    |                                   |                                  |
| Go Back. Si                              | ave and Continue.         |                                    |                                   |                                  |
| Contraction and the second second second |                           |                                    |                                   |                                  |

d to add your contact Mailing Address and nplete the required fields

# nd Continue"

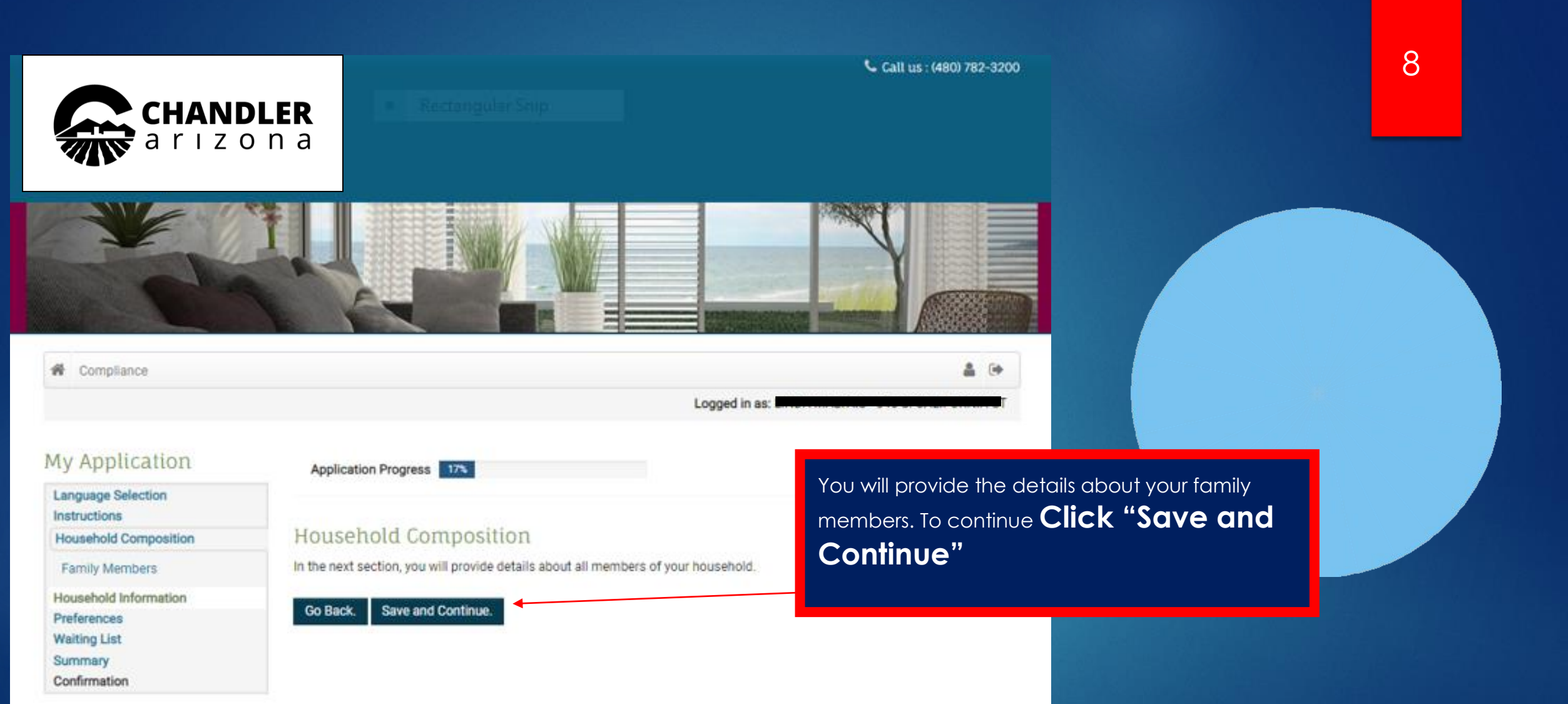

# Click the More Info Needed button for the Head of Household to complete all the required fields.

9

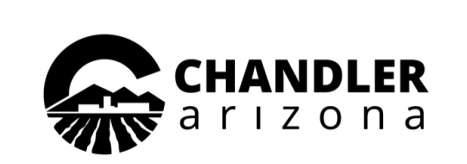

Second Call us : (800) 866-1124

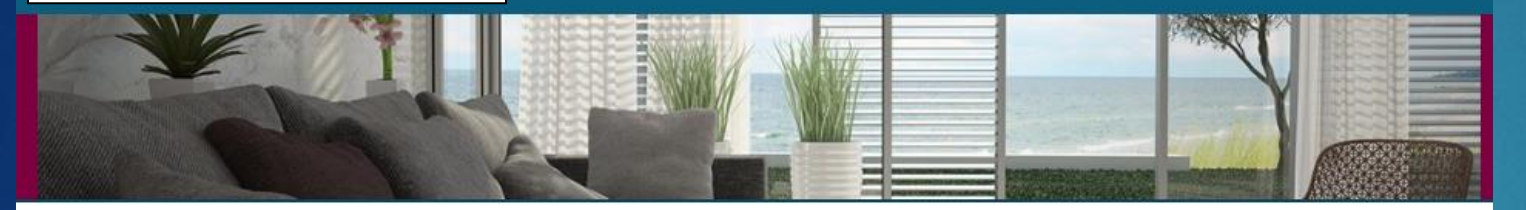

# My Application

Language Selection Instructions

## Family Members

Household Information Preferences Waiting List Summary Application Confirmation

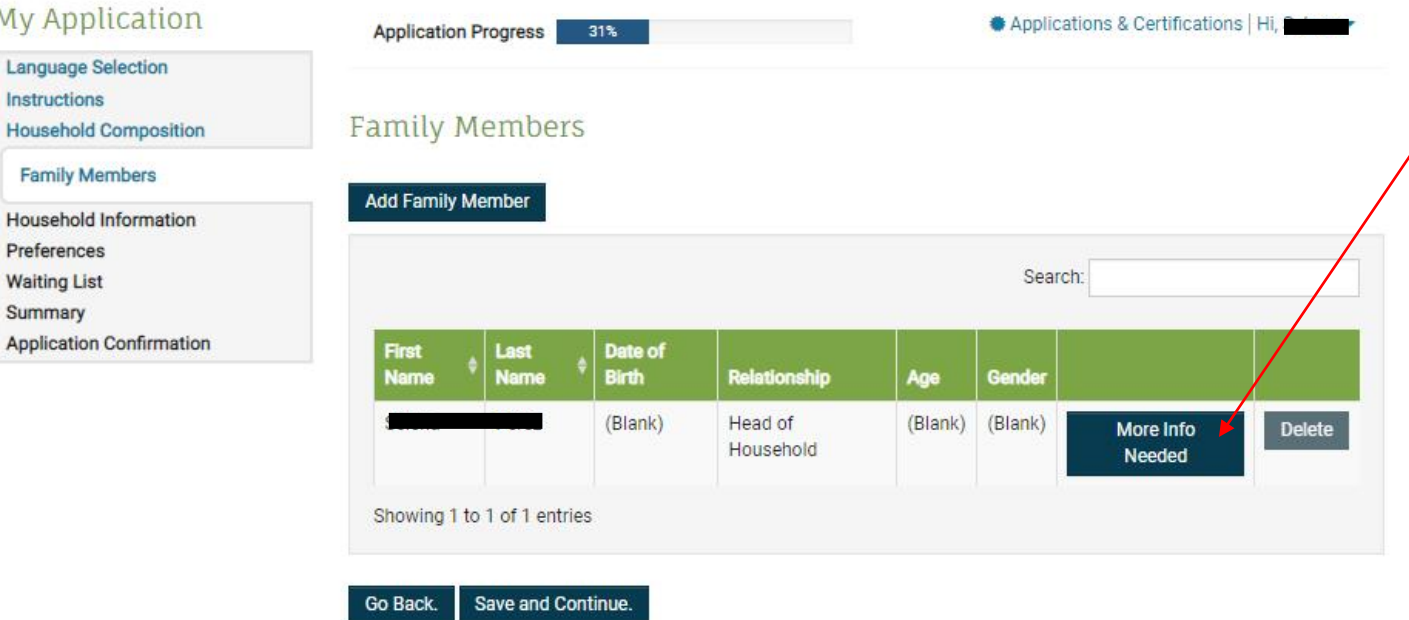

| II Us About Family Members                                  |                                            |
|-------------------------------------------------------------|--------------------------------------------|
| Member Details                                              |                                            |
| First Name*<br>Test                                         | Is this person disabled?*                  |
| Middle Name                                                 | Hispanic or Latino*                        |
| Last Name*<br>Test                                          | American Indian or Alaska Native*          |
| Date of Birth*                                              | Asian*                                     |
|                                                             | Black or African American*                 |
| Gender*                                                     | Native Hawaiian or Other Pacific Islander* |
| Relationship to the Head of Household*<br>Head of Household | White*                                     |
|                                                             | Notes:                                     |
|                                                             |                                            |

# Note: Head of Household's details are pre-filled.

# 10

Complete all the required fields marked with and asterisk (\*) once completed **Click "Save"** 

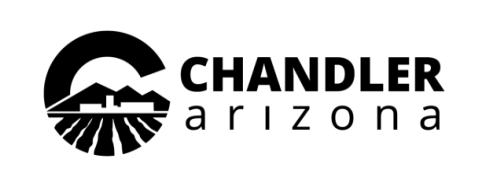

Call us : (480) 782-3200

# 11

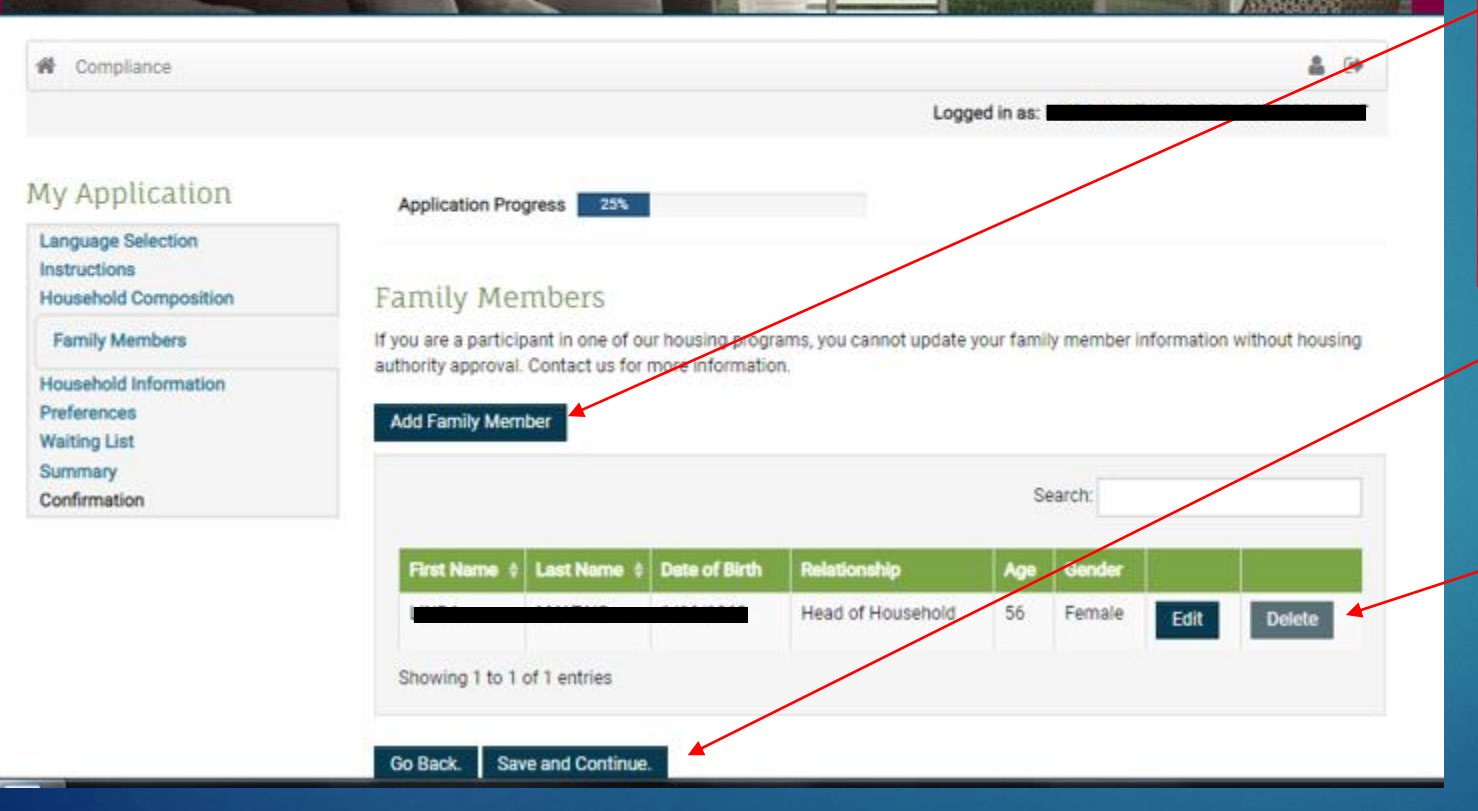

To add additional Family Members **Click "Add Family Member"** and follow the same steps on page 10.

Complete this step for every additional family member in your household. Once you have added everyone Click "Save and Continue"

After you add a household member, you can edit or delete their information.

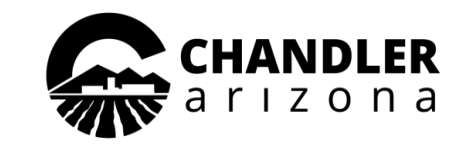

Call us : (480) 782-3200

12

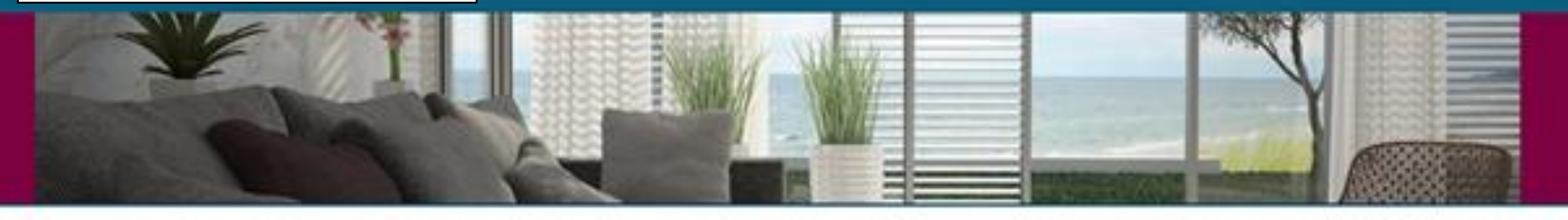

| * | Compliance | Δ               | () |
|---|------------|-----------------|----|
|   |            | Logged in as: L |    |

# My Application

| Language Selection    |
|-----------------------|
| Instructions          |
| Household Composition |
| Household Information |
| Income                |

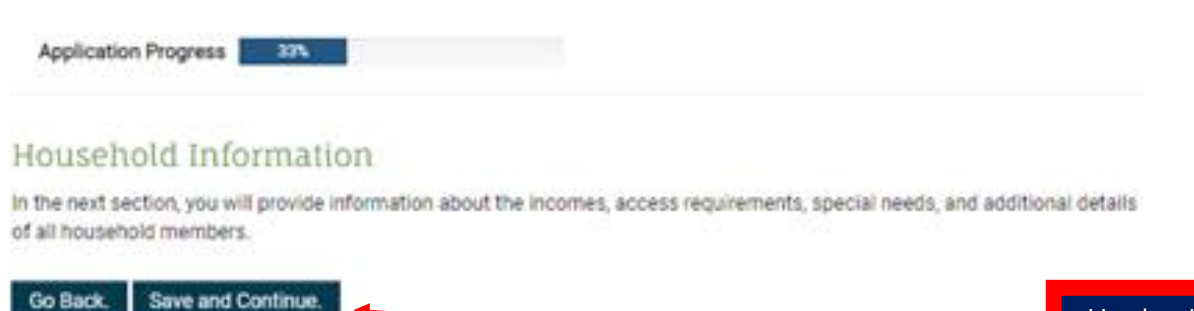

Under Household Information you will provide your family income, access requirements and more **Click "Save and Continue"** 

Additional Details Preferences

Waiting List Summary

Confirmation

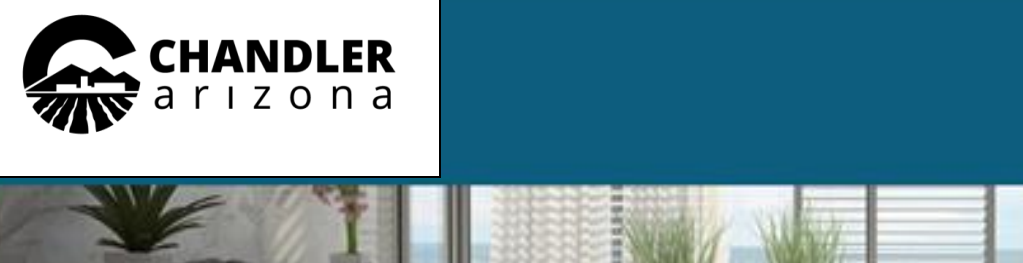

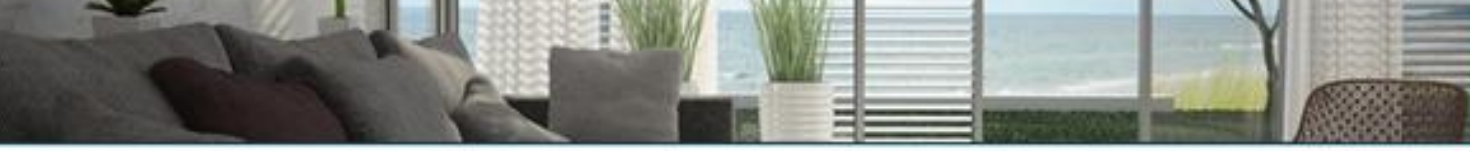

# Compliance

# My Application

Language Selection Instructions Household Composition Household Information

Income

## Additional Details

Preferences Waiting List Summary Confirmation Application Progress 425

## Income

Go Back.

Annual Income includes all amounts, monetary or not, that :

Belong to family members
 Are anticipated to be received by the family

(3) Are derived from assets to which any member of the family has access

If you are a participant in one of our housing programs, you cannot update your income information without housing authority approval. Contact us for more information.

Logged in as:

Gall us : (480) 782-3200

2 14

Annual Income\* \$13,056.00

Save and Continue.

Enter annual income Click "Save and Continue"

Note: Enter an estimate of he household's yearly income. If you are selected for housing assistance, you'll be required to verify your income at that time.

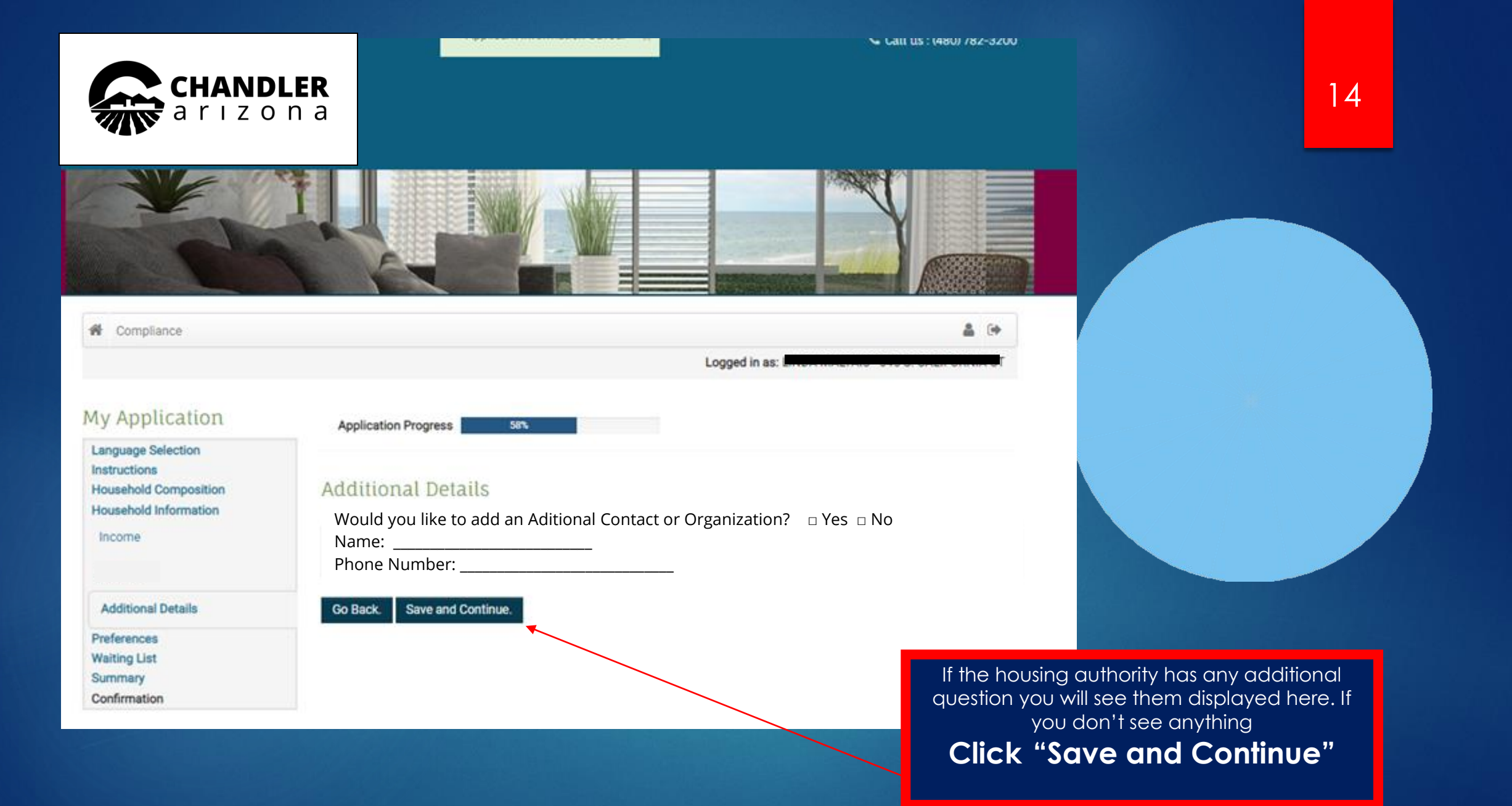

## A Compliance

# My Application

| Language Selection    |  |
|-----------------------|--|
| Instructions          |  |
| Household Composition |  |
| Household Information |  |
| Preferences           |  |
| Waiting List          |  |
| Summary               |  |
| Confirmation          |  |

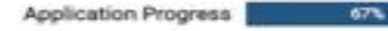

## Preferences

If none apply, click Save and Continue.

Search:

• Displaced: Applicants displaced by government action OR a disaster recognized by Federal disaster laws.

- Living and/or Working in Chandler: Applicants must physically live in the City of Chandler, OR must physically work, OR be hired to work, in the City of Chandler.
- Chronically Homeless: As defined in 24 CFR 578.3 A person with a disability who lives either in a place not meant for human habitation, a safe haven, or emergency shelter continuously for at least 12 months OR on at least four separate occasions in the last three years, where the combined length of homeless occasions is equal to at least 12 months. Each period separating the homeless occasions or break must consist of 7 or more consecutive nights where the individual is not living in a homeless situation.
- Currently Employed/Employment Program: At least one adult family member works at least 20 hours a week outside the City of Chandler, attends an employment training program, or attends school on a full-time basis.
- Elderly: The head and/or spouse is elderly (62+ years of age).
- Disabled: Disabled families and families with a disabled household member.

Under Preferences you will select the option that best describes your family's current situation. Once you have read and selected your preference you may **Click "Save and Continue"** 

15

Go Back. Save and Continue.

å (+

ALTAIS - 345 S. CALIFORNIA ST

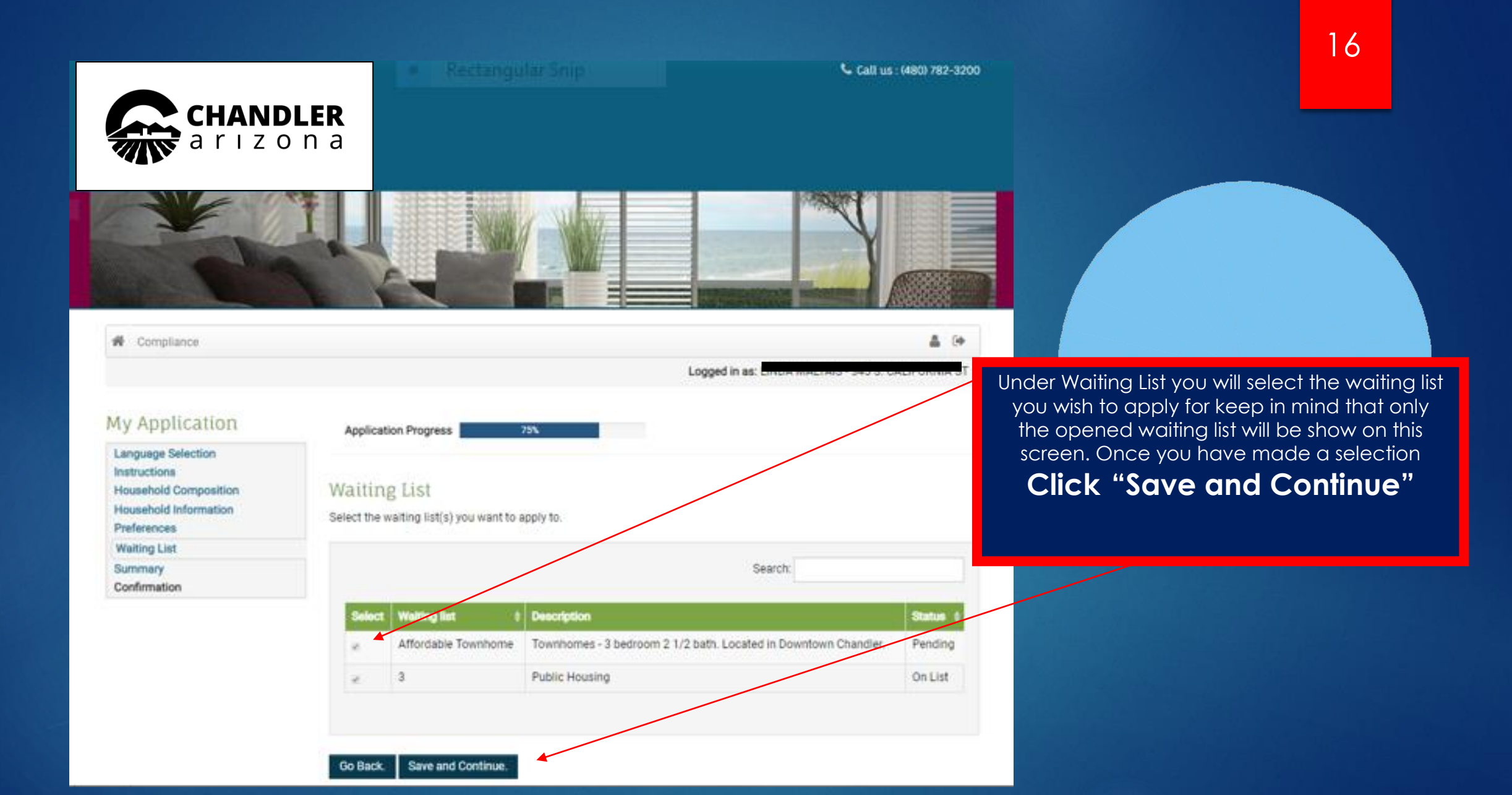

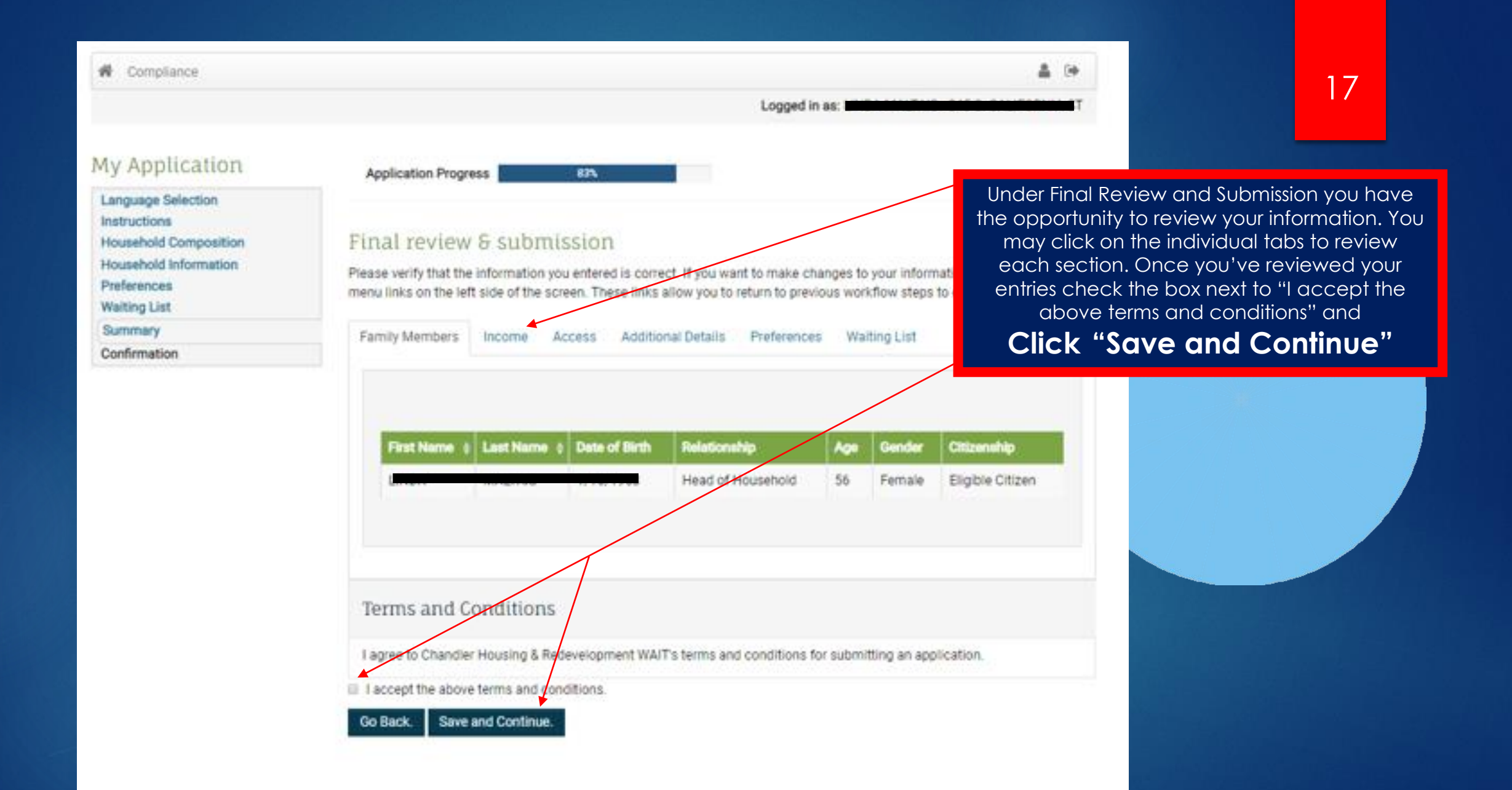

📞 Call us : (800) 866-1124

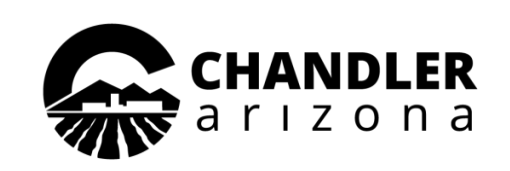

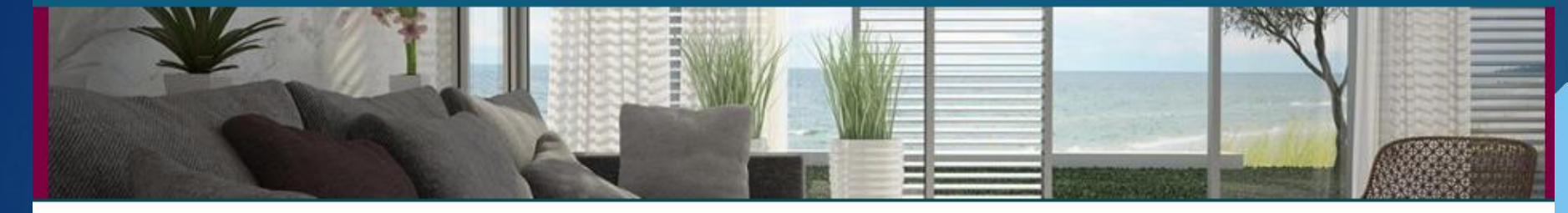

# My Application

Language Selection Instructions Household Composition Household Information Preferences Waiting List Summary Application Confirmation

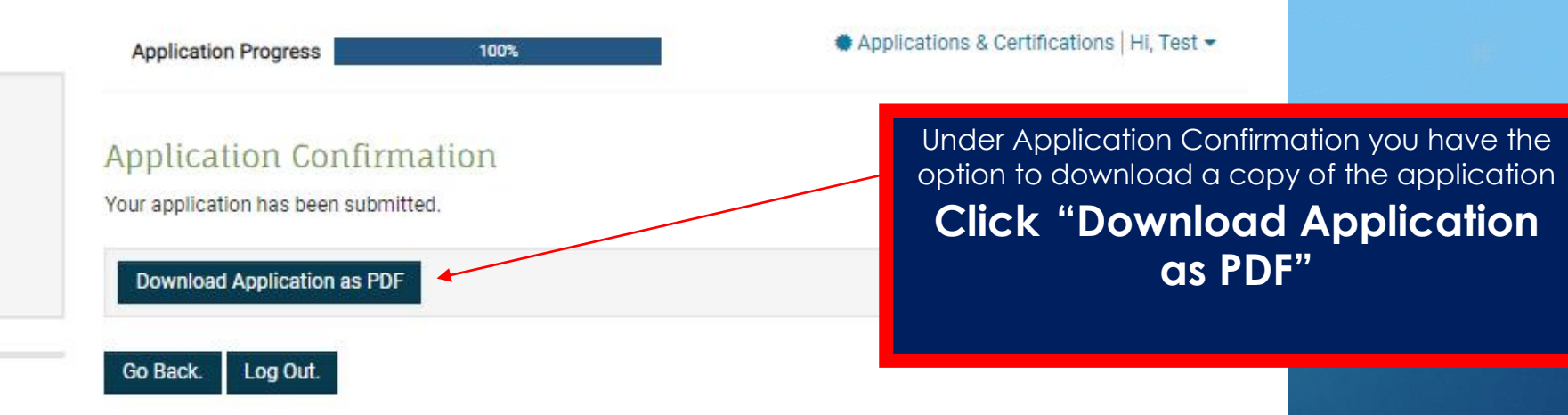

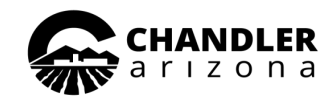

## **Online Application Summary**

|                                                                                                    | Profile                                                                                          |                                                                                                    |                                                                                                    |                                                                                                    |
|----------------------------------------------------------------------------------------------------|--------------------------------------------------------------------------------------------------|----------------------------------------------------------------------------------------------------|----------------------------------------------------------------------------------------------------|----------------------------------------------------------------------------------------------------|
|                                                                                                    |                                                                                                  |                                                                                                    |                                                                                                    |                                                                                                    |
|                                                                                                    | UTION:                                                                                           |                                                                                                    |                                                                                                    | I                                                                                                    |
|                                                                                                    | Home:                                                                                            | 480-782-6200                                                                                                    |                                                                                                    |                                                                                                    |
|                                                                                                    | E-mail:                                                                                          | testing, 7 diament on                                                                                                    | -                                                                                                    | I                                                                                                    |
|                                                                                                    | E-FRANK                                                                                          | seconde-viergeman.co                                                                                                    |                                                                                                    |                                                                                                    |
|                                                                                                    |                                                                                                  |                                                                                                    |                                                                                                    |                                                                                                    |
| 1 and as Pro                                                                                                    |                                                                                                  |                                                                                                    |                                                                                                    |                                                                                                    |
| 10                                                                                                    |                                                                                                  |                                                                                                    |                                                                                                    |                                                                                                    |
|                                                                                                    |                                                                                                  |                                                                                                    |                                                                                                    |                                                                                                    |
|                                                                                                    |                                                                                                  |                                                                                                    |                                                                                                    |                                                                                                    |
|                                                                                                    |                                                                                                  |                                                                                                    |                                                                                                    |                                                                                                    |
| Househ                                                                                                    | old information                                                                                  |                                                                                                    |                                                                                                    |                                                                                                    |
| Member                                                                                                    | SSN                                                                                              | 008                                                                                                    | Age                                                                                                    | Gender                                                                                                    |
| Head of Household                                                                                                | XXX-XX-9999                                                                                      | 1/1/1988                                                                                                    | 31                                                                                                    | F                                                                                                    |
|                                                                                                    |                                                                                                  |                                                                                                    |                                                                                                    |                                                                                                    |
|                                                                                                    |                                                                                                  |                                                                                                    |                                                                                                    |                                                                                                    |
|                                                                                                    |                                                                                                  |                                                                                                    |                                                                                                    |                                                                                                    |
|                                                                                                    |                                                                                                  |                                                                                                    |                                                                                                    |                                                                                                    |
|                                                                                                    |                                                                                                  |                                                                                                    |                                                                                                    |                                                                                                    |
|                                                                                                    |                                                                                                  |                                                                                                    |                                                                                                    | I                                                                                                    |
|                                                                                                    |                                                                                                  |                                                                                                    |                                                                                                    | I                                                                                                    |
|                                                                                                    |                                                                                                  |                                                                                                    |                                                                                                    | I                                                                                                    |
|                                                                                                    |                                                                                                  |                                                                                                    |                                                                                                    |                                                                                                    |
|                                                                                                    |                                                                                                  |                                                                                                    |                                                                                                    |                                                                                                    |
|                                                                                                    |                                                                                                  |                                                                                                    |                                                                                                    |                                                                                                    |
|                                                                                                    |                                                                                                  |                                                                                                    |                                                                                                    |                                                                                                    |
|                                                                                                    |                                                                                                  |                                                                                                    |                                                                                                    |                                                                                                    |
|                                                                                                    |                                                                                                  |                                                                                                    |                                                                                                    |                                                                                                    |
|                                                                                                    |                                                                                                  |                                                                                                    |                                                                                                    |                                                                                                    |
|                                                                                                    |                                                                                                  |                                                                                                    |                                                                                                    |                                                                                                    |
|                                                                                                    | Income                                                                                           |                                                                                                    |                                                                                                    |                                                                                                    |
| 25                                                                                                    | 000.00                                                                                           |                                                                                                    |                                                                                                    |                                                                                                    |
|                                                                                                    |                                                                                                  |                                                                                                    |                                                                                                    |                                                                                                    |
|                                                                                                    |                                                                                                  |                                                                                                    |                                                                                                    |                                                                                                    |
| i i                                                                                                    |                                                                                                  | Access                                                                                                    |                                                                                                    |                                                                                                    |
|                                                                                                    | He                                                                                               | saring Access                                                                                                    |                                                                                                    |                                                                                                    |
|                                                                                                    |                                                                                                  | obility Access                                                                                                    |                                                                                                    |                                                                                                    |
|                                                                                                    |                                                                                                  | and discount of the second                                                                                                    |                                                                                                    |                                                                                                    |
|                                                                                                    | 9                                                                                                | Int Access                                                                                                    |                                                                                                    |                                                                                                    |
|                                                                                                    | X No                                                                                             | 316                                                                                                    |                                                                                                    |                                                                                                    |
|                                                                                                    |                                                                                                  |                                                                                                    |                                                                                                    |                                                                                                    |
|                                                                                                    |                                                                                                  |                                                                                                    |                                                                                                    |                                                                                                    |
|                                                                                                    |                                                                                                  |                                                                                                    |                                                                                                    |                                                                                                    |
| Û                                                                                                    | ther Details                                                                                     |                                                                                                    |                                                                                                    |                                                                                                    |
| No                                                                                                    |                                                                                                  |                                                                                                    |                                                                                                    |                                                                                                    |
| andler emipyee or No                                                                                             |                                                                                                  |                                                                                                    |                                                                                                    |                                                                                                    |
| and the second second                                                                                            |                                                                                                  |                                                                                                    |                                                                                                    |                                                                                                    |
|                                                                                                    |                                                                                                  |                                                                                                    |                                                                                                    |                                                                                                    |
|                                                                                                    |                                                                                                  |                                                                                                    |                                                                                                    |                                                                                                    |
|                                                                                                    |                                                                                                  |                                                                                                    |                                                                                                    |                                                                                                    |
|                                                                                                    |                                                                                                  |                                                                                                    |                                                                                                    |                                                                                                    |
|                                                                                                    |                                                                                                  |                                                                                                    |                                                                                                    |                                                                                                    |
| City of Chardler Housing an                                                                                      | d Redevelopment Divis                                                                            | ion                                                                                                    | Office Location:                                                                                                    |                                                                                                    |
| http://www.chandleray                                                                                            | eoviationdablehomina                                                                             | 21                                                                                                    | 5 S. Arizona Aver                                                                                                    | ENC.                                                                                                    |
| Ph (480)787-1700+1                                                                                               | Fax (480),782,3220                                                                               |                                                                                                    | undler A7 Serve                                                                                                    |                                                                                                    |
| 1 mil 4000 104-0400 4                                                                                            | an (deal) rear and                                                                               |                                                                                                    | and at 19223                                                                                                    | ~                                                                                                    |
|                                                                                                    |                                                                                                  |                                                                                                    |                                                                                                    |                                                                                                    |
| English specifier from M. Brown in the                                                                           | denne servere for the dead b                                                                     | and of hearing destricts                                                                                                    |                                                                                                    | 1=                                                                                                    |
| Service provides free 24 hour telep                                                                              | hone access for the deaf, h                                                                      | ard of hearing, deaf-blind                                                                                                    | L .                                                                                                    |                                                                                                    |
| Service provides free 24 hour telep<br>and hearing or speech impaired                                            | hone access for the deaf, h<br>I. 7-1-1 (TTY) * 7-1-1 (Va                                        | ard of hearing, deaf-blind<br>ice)                                                                                                    |                                                                                                    |                                                                                                    |
| Service provides free 34 hour telep<br>and hearing or speech impaired                                            | hone access for the deaf, h<br>I. 7-1-1 (TTY) * 7-1-1 (Via                                       | ard of hearing, deaf-blind<br>ice)                                                                                                    |                                                                                                    |                                                                                                    |
| Service provides free 24 hour telep<br>and hearing or speech impaired                                            | hone access for the deaf, h<br>I. 7-1-1 (TTY) * 7-1-1 (Via                                       | ard of hearing, deaf-blind<br>ice)                                                                                                    |                                                                                                    | 1=                                                                                                    |
| Sarvice provides fire 24 hour telep<br>and hearing or spoech impaired                                            | hone access for the deaf, h<br>L 7-1-1 (TTY) * 7-1-1 (Ve                                         | ard of hearing, deaf-blind<br>ice)                                                                                                    |                                                                                                    |                                                                                                    |
| Service provides free 24 hour telep<br>and hearing or speech impaired                                            | deene access for the deaf, h<br>4. 7-1-1 (TTY) * 7-1-1 (Yes<br>Waiting list                      | ard of hearing, deaf-blind<br>ice)                                                                                                    |                                                                                                    |                                                                                                    |
| Service provides free 34 hour tele<br>and hearing or speech impaired                                             | hone access for the deaf, h<br>4. 7-1-1 (TTY) * 7-1-1 (Via<br>Waiting list<br>Statu              | ard of hearing, deaf-blind<br>ice)                                                                                                    | Reason                                                                                                    |                                                                                                    |
| Service provides free 24 hour telegand hearing or speech impeired                                                | hone access for the deaf, h<br>4. 7-1-1 (TTY) * 7-1-1 (Va<br>Waiting list<br>Statu               | ard of hearing, deaf-blind<br>ice)                                                                                                    | Reason                                                                                                    |                                                                                                    |
| Service provides free 34 hour tales<br>and heating or speech impaired<br>Description                             | hone access for the deaf, h<br>L 7-1-1 (TTY) * 7-1-1 (Va<br>Waiting list<br>Status               | and of hearing, deaf-blind<br>ice)<br>8                                                                                                    | Reason                                                                                                    |                                                                                                    |
| Service provides fire 24 hour teleg<br>and hearing or speech impaired<br>Description<br>Section II Certs. & Vouc | hone access for the deaf, h<br>1. 7-1-1 (TTY) * 7-1-1 (Va<br>Waiting list<br>Statu<br>hers Pendi | and of hearing, deaf-blind<br>ice)<br>8                                                                                                    | Reason                                                                                                    |                                                                                                    |
|                                                                                                    | Head of Household  Kendler emloyee or No City of Chaodier Housing as  Pick9702-3200              | Profile     Office:     House:     Mana::     Mana::     Mana::     Fenal:     Fenal:     Fenal:     Fenal::     Fenal:: | Protein     Office:     Hasse:     dis:     dis: | Model         Office:           Hame:         480-782-3200           Mable:         6-mail:           6-mail:         testing8-7@gmail.com           12-6658 PM         16           Member         56N           Member         56N           Member         56N           Member         31           Head of Household         XOLXXE-9999           1/1/1988         31           Member         31           Modelity Access         Sight Access           Sight Access         Sight Access           X         None           No         No           City of Chandler Housing and Redevelopment Division         Offer Location:           Machiner converticed Methodiser         215 S. Access           Marchiner Thousing and Redevelopment Division         Offer Location:           Marchiner Chandler Housing and Redevelopment Division         Offer Location:           Marchiner Access         Sight Access           Marchiner Access         Machiner Chandler Housing and Redevelopment Division           Marchiner Access         Offer Location:           Sight Access         Sight Access           Marchiner Access         Offer Location: |

Your online Pre-application summary, print for your records.

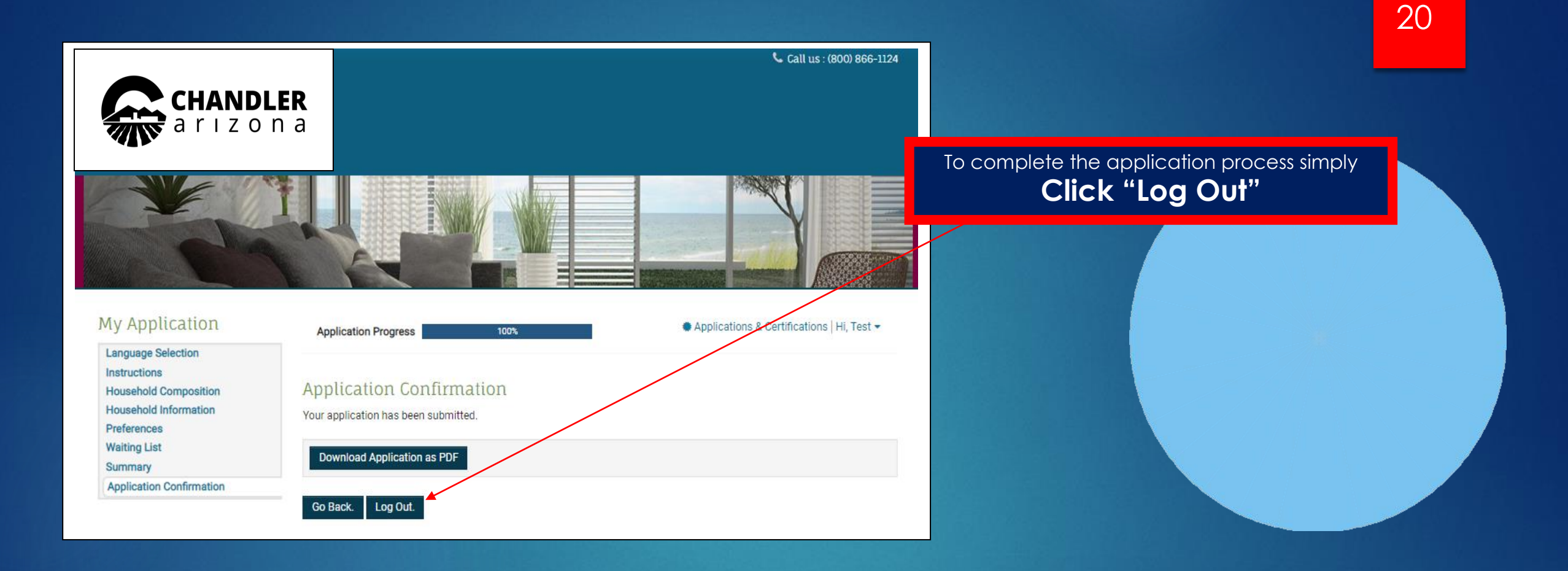